Gourmate<sup>®</sup> Quick Reference Guide – Operators

**Gourmate<sup>®</sup> POS Operation** การ Merge Table หรือการรวมโต๊ะ หรือรวมบิล ซึ่งในระบบจะถือว่าบิลที่เอามารวมกับบิลใหม่

## นั้น เป็นการยกเลิกบิลอีกชนิด

| LUNCH<br>Vers:   | ion: 1.15.34.3       | (1.15tb34p3)        | Staff        | ID:* | No ( | Ta<br>of Cov<br>Check No | able:_<br>vers:_<br>p.: |      |
|------------------|----------------------|---------------------|--------------|------|------|--------------------------|-------------------------|------|
| Manager          | Room<br>Enquiry      | Table Mode          |              |      |      |                          |                         |      |
| Search Item      | Unlock Table         | Cashier Mode        |              |      |      |                          |                         |      |
| List Check       | Open Check<br>Report | Search Member       | Page<br>up   | 7    | 8    | 9                        | Cance                   | ∍l   |
|                  |                      |                     |              | 4    | 5    | 6                        | Up                      | Down |
| Switch<br>Outlet | Assign Emp.<br>Card  | Cash Drawer<br>Open | Page<br>down | 1    | 2    | 3                        |                         |      |
|                  |                      |                     |              | 0    |      | <<                       | Ent                     | ler  |

1.ใส่เลขที่ประจำตัวของพนักงาน(ID) แล้วกด Enter

| LUN               | CH<br>vers: | ion: 1.: | 15.34.3 | (1.15t)         | o34p3) | Infrasys Table:5<br>No. of Covers:<br>Check No.: |   |      |     |       |      |
|-------------------|-------------|----------|---------|-----------------|--------|--------------------------------------------------|---|------|-----|-------|------|
| Manager           | r           | Cashie   | r       | Room<br>Enquiry | Y      |                                                  |   | CHEC | A   |       |      |
| Table Mode Hold S |             |          |         | taff ID         |        |                                                  |   |      |     |       |      |
| Functio           | on          | Search   | Member  | A               | В      |                                                  |   |      |     |       |      |
| С                 | D           | E        | F       | G               | Η      | Page<br>up                                       | 7 | 8    | 9   | Cance | ∍l   |
| I                 | J           | K        | L       | М               | N      |                                                  | 4 | 5    | 6   | Up    | Down |
| 0                 | ) P Q R S T |          | Т       | Page<br>down    | 1      | 2                                                | 3 |      |     |       |      |
| U V W X Y Z       |             |          |         | Z               |        | 0                                                |   | <<   | Ent | Ler   |      |

 ใส่เลขที่โต๊ะที่ต้องการเอาบิลอื่นมารวม นั้น เช่นแขกนั่งที่โต๊ะ 5 แล้วต้องการให้เอาบิลโต๊ะอื่น มารวม ให้กดเลข 5 แล้ว Enter

| LUN              | CH       |                    |                |                      |        | Infras          | s Tbl.:          | 5 Co               | :2 Cl  | nk#:99 | 90003 |
|------------------|----------|--------------------|----------------|----------------------|--------|-----------------|------------------|--------------------|--------|--------|-------|
|                  |          |                    |                |                      |        |                 | 1 Tomat          | to risot           | tto    | 25     | 50.00 |
| Food             | Bfast    | Balu               | Bev &<br>Wine  | Other                | Func.  |                 |                  | vegeta             | Dies   | 2970   | 50.00 |
| West. A<br>Salad | App.&    | Thai Ay<br>rs      | ppetize        | Thai S:<br>Orders    | ide    |                 |                  |                    |        |        |       |
| West. S          | Soup     | Thai He<br>Spice & | erb &<br>S     | Thai R:<br>Noodle    | ice &  |                 |                  |                    |        |        |       |
| West. N<br>Dish  | Main     | Thai So            | oup            | Thai De              | essert | Subtot<br>Tax & | t: 29<br>s.c.: 5 | 9950.00<br>5301.15 | Total: | 3525   | 51.15 |
| West.<br>Grille: | The<br>r | Thai Cu            | urry           |                      |        | Page<br>up      | 7                | 8                  | 9      | Cance  | əl    |
| West. I          | Dessert  | Thai Ma<br>Dishes  | ain            | Room Pa              | ackage |                 | 4                | 5                  | 6      | Ūp     | Down  |
| COUSE            | PICKUP   | Modifie            | ər             | Multi Delete<br>Item |        | Page<br>down    | 1                | 2                  | 3      | Test   |       |
| Clear /          | /Exit    | Seat<br>No.        | Insert<br>Item | Send                 |        |                 | 0                |                    | <<     | Ent    | .er   |

3. รายการอาหารที่สั่งไปแล้วของโต๊ะนั้นๆ จะปรากฎขึ้นมา

| SNAC               | K      |                    |                        |                      |        | Infras          | Tbl.:   | 5 Co               | :2 Cl  | 1k <b>#:</b> 99 | 90004 |
|--------------------|--------|--------------------|------------------------|----------------------|--------|-----------------|---------|--------------------|--------|-----------------|-------|
|                    |        |                    |                        |                      |        | 9               | 99 Tian | vegetal            | oles   | 2970            | 00.00 |
| Food               | Bfast  | Balu               | Bev &<br>Wine          | Other                | Func.  | ປຸ່ນ Fur        | ction   |                    |        |                 |       |
| West. Aj<br>Salad  | pp.&   | Thai Ag<br>rs      | ppetize                | Thai Si<br>Orders    | ide    |                 |         |                    |        |                 |       |
| West. S            | oup    | Thai He<br>Spice § | erb &<br>S             | Thai Ri<br>Noodle    | ice &  |                 |         |                    |        |                 |       |
| West. Ma<br>Dish   | ain    | Thai So            | oup                    | Thai De              | essert | Subtot<br>Tax & | s.c.:   | 9700.00<br>5256.90 | Total: | 3495            | 56.90 |
| West. 9<br>Griller | The    | Thai Cu            | ırry                   |                      |        | Page<br>up      | 7       | 8                  | 9      | Cance           | əl    |
| West. D            | essert | Thai Ma<br>Dishes  | ain                    | Room Pa              | ackage |                 | 4       | 5                  | 6      | Up              | Down  |
| COUSE              | PICKUP | Modifier           |                        | Multi Delete<br>Item |        | Page<br>down    | 1       | 2                  | 3      |                 |       |
| Clear /i           | Exit   | Seat<br>No.        | eat Insert<br>Io. Item |                      | d      |                 | 0       | •                  | <<     | Ent             | .er   |

4. เลือกกดปุ่ม Function

| <b>SNA</b>        | СК     |               |               |                 |                      | Infra                       | s Tł              | bl.:5          | 5 Co                            | :7                  | Chk#:            | 990001           |
|-------------------|--------|---------------|---------------|-----------------|----------------------|-----------------------------|-------------------|----------------|---------------------------------|---------------------|------------------|------------------|
|                   |        |               |               |                 |                      |                             | 1                 | Poach          | ned snap                        | oper                |                  | 340.00           |
| Food              | Bfast  | Balu          | Bev &<br>Wine | Other Func.     |                      |                             | 1 (<br>1 (<br>5 h | Saute<br>h/mac | er Plati<br>ed pump<br>de muesi | ter-6<br>okin<br>li | p<br>1           | 270.00<br>100.00 |
| Change            | Table  | Change        | Cover         | Change          | 1.                   | 1 p<br>3 (                  | pz qu<br>coff€    | e hampe        | er                              | 1                   | 450.00<br>960.00 |                  |
| Change<br>Seat No | )      | Rush O        | rder          | Search          | Item                 |                             |                   |                |                                 |                     |                  |                  |
| Merge             | Table  | Split t       | table         | Enter I         | PLU                  | Subto <sup>.</sup><br>Tax & | : 4               | 390.20         |                                 |                     |                  |                  |
| Item Di           | isc.   | Check Disc.   |               | Mult. (<br>Item | Mult. Delete<br>Item |                             | 7                 |                | 8                               | 9                   | Can              | cel              |
| Add S.C           | C./Tax | Waive<br>/Tax | s.c.          | TIP             |                      |                             | 4                 |                | 5                               | 6                   | Up               | Down             |
| Cle               | ar     | Pri           | nt            | Рау             |                      | Page<br>down                | 1                 |                | 2                               | 3                   |                  | nton             |
| & E:              | xit    | Check         |               |                 |                      |                             | 0                 |                | . ‹‹                            |                     | Enter            | iter-            |

5. กดเลือก ปุ่ม Merge Table

| SNA               | СК      |               |               |                 |        | Infra          | s Tbl.:                    | 5 Co                          | :7 (                  | :hk#:99          | 90001 |
|-------------------|---------|---------------|---------------|-----------------|--------|----------------|----------------------------|-------------------------------|-----------------------|------------------|-------|
|                   |         |               |               |                 |        |                | 1 Poac                     | hed snap                      | pper                  | 34               | 40.00 |
| Food              | Bfast   | Balu          | Bev &<br>Wine | Other           | Func.  | *              | 1 Oyst<br>1 Saut<br>5 h/ma | er Plat<br>eed pum<br>de mues | ter-6 p<br>pkin<br>li | ) 6.<br>2<br>11( | 70.00 |
| Change            | Table   | Change        | Cover         | Qty             |        | 3 coff         | ee hamp                    | er                            | 9                     | 50.00            |       |
| Change<br>Seat No | D       | Rush Or       | rder          | Search          | Item   |                |                            |                               |                       |                  |       |
| Merge             | Table   | Split t       | table         | Enter F         | PLU    | Subto<br>Tax & | t:<br>s.c.:                | 3730.00<br>660.21             | Total:                | 43               | 90.20 |
| Item Di           | isc.    | Check [       | Disc.         | Mult. (<br>Item | Delete | Page<br>up     | 7                          | 8                             | 9                     | Canco            | el    |
| Add S.(           | C./Tax  | Waive<br>/Tax | s.c.          | TIP             |        |                | 4                          | 5                             | 6                     | Up               | Down  |
| Mer               | ge '    | Tab1          | . €           |                 |        | Page<br>down   | 1                          | 2                             | 3                     | Ent              | ton   |
| Enter p           | basswor | d: *          |               |                 |        | 0. <           |                            |                               | <<                    | Enter            |       |

6. ใส่เลขประจำตัวพนักงานและรหัสพนักงาน (ID/Password)

| <b>SNA</b>                 | СК    |               |               |                      |     | Infra                        | s Tbl.                         | :5 Co                                                                                            | :7               | Chk#        | :990001           |
|----------------------------|-------|---------------|---------------|----------------------|-----|------------------------------|--------------------------------|--------------------------------------------------------------------------------------------------|------------------|-------------|-------------------|
|                            |       |               |               |                      |     |                              | 1 Poa                          | ched sna                                                                                         | pper             |             | 340.00            |
| Food                       | Bfast | Balu          | Bev &<br>Wine | Other Fun            | nc. | *                            | 1 Oys<br>1 Sau<br>5 h/m        | teed pum<br>ade mues                                                                             | pkin<br>li       | р<br>:      | 270.00<br>1100.00 |
| Change Table<br>Change     |       | Change        | Cover         | Change Qty           |     |                              | 3 cof                          | fee hamp                                                                                         | er               |             | 960.00            |
| Change<br>Seat No          | )     | Rush Or       | rder          | Search It            | em  |                              |                                |                                                                                                  |                  |             |                   |
| Merge Table Split table En |       |               |               | Enter PLU            |     | Fm Ou <sup>:</sup><br>Select | tlet:<br>t: [ <mark>1</mark> ] | 1-Curren<br>( <enter< th=""><th>t,2-0t<br/>&gt; to q</th><th>her<br/>uit)</th><th></th></enter<> | t,2-0t<br>> to q | her<br>uit) |                   |
| Item Di                    | isc.  | Check Disc.   |               | Mult. Delete<br>Item |     | Page<br>up                   | 7                              | 8                                                                                                | 9                | Cai         | ncel              |
| Add S.C                    | ./Tax | Waive<br>/Tax | s.c.          | TIP                  |     |                              | 4                              | 5                                                                                                | 6                | Up          | Down              |
| Clear                      |       | Pri           | nt            | Рау                  |     | Page<br>down                 | 1                              | 2                                                                                                | 3                |             |                   |
| & E:                       | xit   | Che           | ck            |                      |     |                              | 0                              |                                                                                                  | <<               |             | enter             |

7. ระบบจะให้ใส่ว่า ต้องการรวมบิลจาก Outlet ที่เราทำงานอยู่ ให้เลือก 1 Enter หรือต้องการเอา บิลจาก Outlet อื่นมารวม ให้เลือก 2. Enter แนะนำให้เวลารวมบิลควรรวมบิลในOutlet เคียวกัน เนื่องจากถ้าหากเอาบิลของOutlet อื่นๆมารวมอาจมีผลกระทบต่อรายได้และต้นทุนของOutlet อื่นๆด้วย

| SNACK             |                    |                      | Infra          | s Tbl.:                      | 5 Co                          | :7 (            | Chk#:9  | 90001          |
|-------------------|--------------------|----------------------|----------------|------------------------------|-------------------------------|-----------------|---------|----------------|
|                   | 1 1                | 4 4                  |                | 1 Poac<br>1 Ovst             | hed sna<br>er Plat            | pper<br>ter-6 r | 3       | 40.00<br>10.00 |
| Food Bfast        | Balu Bev &<br>Wine | Other Func.          | *              | 1 Saut<br>5 h/ma             | eed pum<br>de mues            | pkin<br>li      | 2<br>11 | 70.00          |
| Change Table      | Change Cover       | Change Qty           |                | 3 coff                       | ee hamp                       | er              | 9       | 60.00          |
| Change<br>Seat No | Rush Order         | Search Item          |                |                              |                               |                 |         |                |
| Merge Table       | Split table        | Enter PLU            | KCoff<br>Press | ee Shop<br><del>KENTER</del> | > Fm<br><del>&gt; to qu</del> | Table<br>it     | : 1     |                |
| Item Disc.        | Check Disc.        | Mult. Delete<br>Item | Page<br>up     | 7                            | 8                             | 9               | Canc    | el             |
| Add S.C./Tax      | Waive S.C.<br>/Tax | TIP                  |                | 4                            | 5                             | 6               | Up      | Down           |
| Clear             | Print              | Рау                  | Page<br>down   | 1                            | 2                             | 3               | E.o.    | ton            |
| & Exit            | Exit Check         |                      |                |                              |                               | <<              | En      | cer-           |

8. ระบบจะถามว่าต้องการเอาบิลของโต๊ะใดมา รวม เช่นต้องการเอาบิลของโต๊ะ 2 มารวม ก็ให้

กด 2 Enter

| 🜀 Infrasys - 192.       | 168.190.1/telnet  |                 |                    |                                        |                            |                            |       |           |         |                | - 6 🗙             |
|-------------------------|-------------------|-----------------|--------------------|----------------------------------------|----------------------------|----------------------------|-------|-----------|---------|----------------|-------------------|
| Connect Edit Termi      | inal License Help |                 |                    |                                        |                            |                            |       |           |         |                |                   |
| [902] Coffee            | shop /1           | Coffee S        | hop                |                                        | Frida                      | ay 04/10/09                |       |           |         |                |                   |
| Void Code               |                   | Please Select   | Infras             | Tbl.:5 C                               | o:7 Ch                     | nk#:990001                 |       |           |         |                |                   |
| Page Up                 | Page Dn           | Void Reason     | 1<br>1<br>* 1      | Poached sn<br>Oyster Pla<br>Sauteed pu | apper<br>tter-6 p<br>mpkin | 340.00<br>610.00<br>270.00 |       |           |         |                |                   |
| Change<br>Order         | Other<br>Reason   |                 | * 1                | pz quattro                             | per                        | 450.00<br>960.00           |       |           |         |                |                   |
| Check Open<br>Duplicate | Poor<br>Service   |                 |                    |                                        |                            |                            |       |           |         |                |                   |
| Data Error              | Problem<br>Food   |                 | Subtot:<br>Tax & S | 3730.0<br>.C.: 660.2                   | 0<br>1 Total:              | 4390.20                    |       |           |         |                | =                 |
| Dissotisfi              | Periost           |                 | Page 7<br>up       | 8                                      | 9                          | Cancel                     |       |           |         |                |                   |
| ed (Item)               | Item              |                 | 4                  | 5                                      | 6                          | Up Down                    |       |           |         |                |                   |
| Guest<br>Request        | Repeat<br>Item    |                 | Page 1<br>down     | 2                                      | 3                          |                            |       |           |         |                |                   |
|                         |                   |                 | e                  |                                        | <<                         | Enter                      |       |           |         |                |                   |
|                         |                   |                 |                    |                                        |                            |                            |       |           |         |                | *                 |
| Online to Infrasvs      |                   |                 |                    |                                        |                            |                            |       |           |         |                | Linux 140x3       |
| 🐉 start 🔰               | 🍳 😂 🖉 🎽           | Inbox 🛛 🙋 Red H | 🌀 Infras           | 🗁 Opera                                | Camta                      | 🗢 star_p                   | Docum | 🦉 untitle | 🗐 06.15 | en 🔇 🔀 🔊 🍋 🕼 🗞 | 😋 🙆 🧶 🏮 🧬 💭 14:26 |

9.ระบบจะถามเหตุผลที่ทำการรวมบิล ให้กดเลือกเหตุผลนั้นๆ เช่น Guest Request

| Ginfrasys - 192.168.190.1/telnet                                                                         |                              |                                                         |                              |                                       |       |            |                                         | ∎₽⊠         |
|----------------------------------------------------------------------------------------------------|------------------------------|---------------------------------------------------------|------------------------------|---------------------------------------|-------|------------|-----------------------------------------|-------------|
| [902] Coffee shop /1 Coffee S                                                                            | Shop                         |                                                         | Friday                       | / 04/10/09                            |       |            |                                         |             |
| SNACK                                                                                                    | Infras 1                     | Tbl.:5 Co<br>Poached sna<br>Oyster Pla                  | o:7 Chl<br>apper<br>tter-6 p | <#:990001<br>340.00<br>610.00         |       |            |                                         |             |
| <coffee shop=""><br/>From Table: 0001<br/>Waiter: Infrasys<br/>Check#: 990007<br/>Confirm to Mo</coffee> | * 1<br>5<br>* 1<br>7<br>TABL | Sauteed pur<br>h/made mue:<br>pz quattro<br>coffee hamp | mpkin<br>sli<br>per          | 270.00<br>1100.00<br>450.00<br>960.00 |       |            |                                         |             |
| Table #: 0001<br>S. Total \$: 135.00<br>S.C. \$: 13.50<br>Tax \$: 10.40<br>Disc. \$: 0.00                | ОК                           | 3730.00<br>[.: 660.2]<br>8                              | 0<br>1 Total:<br>9 (         | 4390.20<br>Cancel                     |       |            |                                         | ≣           |
| Total \$:<br>158.90                                                                                      | 4                            | 5                                                       | 6                            | Jp Down                               |       |            |                                         |             |
|                                                                                                    | Page 1<br>down               | 2                                                       | 3                            | Enter                                 |       |            |                                         |             |
|                                                                                                    | e                            | ·                                                       | <<                           |                                       |       |            |                                         |             |
| Online to Infrasys                                                                                       | <b>7</b>                     |                                                         | Curles -                     |                                       |       | No         | C C A A A A A A A A A A A A A A A A A A | Linux 140x3 |
| Start Start Red H                                                                                        | 🕒 Iffras                     | Opera                                                   | Samta                        | e star_p                              | Pocum | or untitle | 끹 06.76                                 | 14:27       |

ระบบจะถามให้ยืนยันในการรวมบิลครั้งนี้ ซึ่งสามารถสังเกตได้จาก ด้านซ้ายมือของหน้าจอ
เป็นบิลที่เราจะเอามารวม กับบิลที่แสดงทางด้านขวามือของหน้าจอ

| Ginfrasys - 192    | .168.190.1/telnet |          |                                                                                                    |                                                                                                    |                                                                        |                                                                                          |       |           |                      |                      | ∎₽⊠                |
|--------------------|-------------------|----------|----------------------------------------------------------------------------------------------------|----------------------------------------------------------------------------------------------------|------------------------------------------------------------------------|------------------------------------------------------------------------------------------|-------|-----------|----------------------|----------------------|--------------------|
| [902] Coffee       | shop /1           | Coffee S | hop                                                                                                    |                                                                                                    | Frida                                                                  | y 04/10/09                                                                               |       |           |                      |                      |                    |
| SNACK              |                   |          | Infras 1<br>1<br>1<br>1<br>1<br>1<br>1<br>5<br>1<br>3<br>8<br>1<br>8<br>1<br>8<br>1<br>8<br>1<br>8<br>1<br>8<br>1<br>8<br>1<br>8<br>1<br>8<br>1 | Tbl.:5 Construction<br>Poached snn<br>Oyster Pla<br>Sauteed pun<br>h/made mue<br>pz quattro<br>coffee ham<br>Khao Phad<br>coke light | o:7 Ch<br>apper<br>tter-6 p<br>mpkin<br>sli<br>per<br>Kai<br>nt,2-0the | k#:990001<br>340.00<br>610.00<br>270.00<br>1100.00<br>450.00<br>960.00<br>60.00<br>75.00 |       |           |                      |                      |                    |
|                    |                   |          | Page 7<br>up 4<br>Page 1<br>down 0                                                                                                    | 8<br>5<br>2                                                                                                    | 9<br>6<br>3<br><<<                                                     | Cancel<br>Up Down<br>Enter                                                               |       |           |                      |                      |                    |
| Online to Infrasys |                   |          |                                                                                                    | _                                                                                                    |                                                                        | 1                                                                                        | 1     |           | T -                  |                      | Linux 140x3        |
| 🦺 start 🔰          | 🍑 🗃 🍯 🦈 🔗 Inbox   | 🙋 Red H  | G Infras                                                                                                    | 🗁 Opera                                                                                                    | Camta                                                                  | 😝 star_p                                                                                 | Docum | 🦉 untitle | 🗐 06. <del>1</del> 5 | EN 🔇 🔀 🔊 🖬 🕼 🧞 🔽 🙆 🖉 | <b>8 🖓 💻</b> 14:28 |

11. ระบบจะเอารายการมารวมกัน และจะถามว่าจะทำการรวมบิลอีกหรือไม่ ถ้าเรารวมบิลเสร็จ

สมบูรณ์แล้ว ให้ กด Enter.